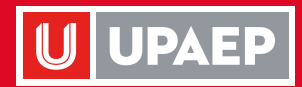

ITT

## Descarga de Kardex

## Portal de estudiantes

AT .

and induces

UPAEP

U UPAEF

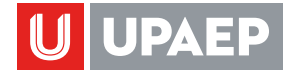

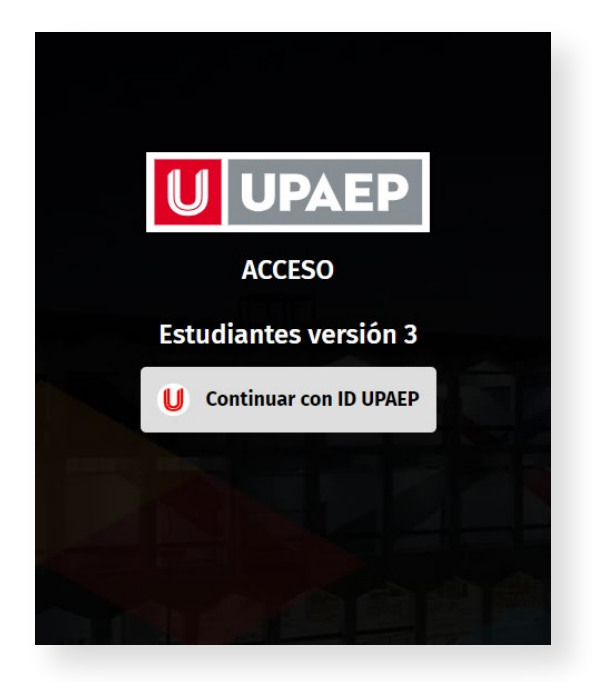

Iniciar sesión en: https://aplicaciones.upaep.mx/domain/estudiantesV3/login/ Hacer clic en el botón de **"Continuar con ID UPAEP"**.

| ACCESO                                                |
|-------------------------------------------------------|
| Portal de Estudiante                                  |
| Ingresa tu nombre de usuar<br>y contraseña de UNISOFT |
| 8 USUARIO                                             |
| CONTRASEÑA                                            |
| INICIAR SESIÓN                                        |
| <u>Recuperar contraseña de estud</u>                  |
|                                                       |

Ingresar

- 1. ID y contraseña de UNISOFT.
- 2. Hacer clic en el botón de "Iniciar sesión".

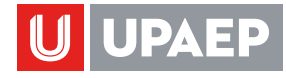

|                                                                                                    | HERNANDEZ 💽 💽                                                                                                    |                                                                     |
|----------------------------------------------------------------------------------------------------|----------------------------------------------------------------------------------------------------|---------------------------------------------------------------------|
| MAESTRAL EN GENCIA DE DATOS<br>INTELIGRACIA DE REGOCIÓ (E)<br>MAESTRACIA DE REGOCIÓ (E)<br>MAESTRACIANDESTRAL<br>Indrementos de Nuevo<br>Ingreso<br>Laloren Docente<br>Se Talleres Guiturales y<br>Deportivos<br>Intercambios | Calificaciones<br>Deriodo: 134-PRIMAVERA 2024<br>• FUNDAMENTOS DE INTELIGENCIA DE NEGOCIOS<br>100%: de Asistencia<br>• FUNDAMENTOS DE CIENCIA DE DATOS<br>100%; de Asistencia                          | Horario<br>LUN MAR MIE<br>Kardex<br>Botetim det estudiante          |
| 🔁 Practicas Profesionale                                                                                                    | s<br>Reinscripción<br>ESTADO DE REINSCRIPCIÓN<br>No estás inscrito<br>Restricciones para inscribirte al siguiente periodo:<br>Su plan personalizado no se encuentra configurado<br>Guía de inscripción | genda las fechas para realizar tu<br>evaluación de servicio becario |

 $\left[\begin{array}{c} \\ \end{array}\right]$ 

En la **sección de inicio**, hacer clic en el botón de **"Kardex"** que se encuentra en el espacio de calificaciones.

|                                                                                                 |                                                 | / |
|-------------------------------------------------------------------------------------------------|-------------------------------------------------|---|
| MALESTRIA EN CIERICIA DE UEROCIOS (E)<br>INTELIGRACIA DE NEGOCIOS (E)<br>MAESTRIA CUATRIMESTRAL | 9.28                                            |   |
| <ul> <li>nicio</li> <li>Documentos de Nuevo<br/>Ingreso</li> </ul>                              | CRÉDITOS PLAN 72                                |   |
| <ul> <li>✓ Evaluación Docente</li> <li>Talleres Culturales y<br/>Deportivos</li> </ul>          | CRÉDITOS APROBADOS 20<br>CRÉDITOS POR CURSAR 31 | • |
| <ul> <li>Intercambios</li> <li>Practicas Profesionales</li> </ul>                               |                                                 |   |
|                                                                                                 | Descargar Kardex                                |   |
|                                                                                                 | Descargar Kardex PFI Atris                      |   |
|                                                                                                 |                                                 |   |

Hacer clic en el botón de **"Descargar Kardex"** y se abrirá una nueva pestaña en el navegador con el PDF del kardex.

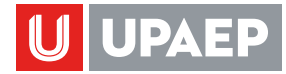

= view 1 / 1 | - 100% + | 🗄 🔊 ± 7 UPAEP **U** UPAEP KARDEX TIPO -B MAESTRIA CUATRIMESTRAL ID MATRICULA NOMBRE ESCUELA CRISTHIAN I MAESTRIA EN CIENCIA DE DATOS E INTELIGENCIA DE NEGOCIOS (E) PLAN 01 
 MAESTRIA EN CIENCIA DE DATOS E INTELIGENCIA DE NEGOCIOS (E)

 ASIGNATURA
 CALIF
 PAO
 TPO

 FINIDAMENTOS DE DIENCIA DE DATOS
 8-46
 14
 ORDINARIO

 FUNDAMENTOS DE DIENCIA DE DATOS
 8-46
 134
 ORDINARIO

 FUNDAMENTOS DE DIENCIARCINA DE DATOS
 8-46
 134
 ORDINARIO

 LIDERAZOU NISIÓN DE ENFLUENCIA NO
 8.450
 134
 ORDINARIO

 LIDERAZOU NISIÓN DE ENFLUENCIA NO
 8.450
 134
 ORDINARIO

 DEGRAZOU NISIÓN DE ENFLUENCIA NO
 9.450
 134
 ORDINARIO

 OPTATIA COMPLEMENTARIA ENFERENCIAL
 9.20
 133
 ORDINARIO

 OPTATIAN COMPLEMENTARIA
 ENFERIDENCIA
 9.20
 133
 ORDINARIO

 OPTATIAN COMPLEMENTARIA
 ENFERIDENCIA
 ENFERIDENCIA
 ENFERIDENCIA
 ENFERIDENCIA

 OPTATIAN COMPLEMENTARIA
 ENFERIDENCIA
 ENFERIDENCIA
 ENFERIDENCIA
 ENFERIDENCIA

 OPTATIAN COMPLEMENTARIA
 ENFERIDENCIA
 ENFERIDENCIA
 ENFERIDENCIA
 ENFERIDENCIA
 CLAVE PERIODO CREDS MODULO DAT501 DAT506 PRIMAVERA 2024 OTOÑO 2023 DAT510 PRIMAVERA 2024 HUM560 MAT550 0179700 0179700 OTOÑO 2023 01797003 PROMEDIO: CRÉDITOS PLAN: CRÉDITOS APROBADOS: CRÉDITOS POR CURSAR: 9.275 28 51 ASIGNATURAS CULTURALES Y/O DEPORTIVAS ACREDITADAS PERIODO OTOÑO 23 OTOÑO 23 PRIMAVERA 24 CLAVE ASIGNATURA PAQ REPRESENTATIVO ESPORTS REPRESENTATIVO ESPORTS CLUB DE LECTURA Total de Asignaturas: 2119045 2119045 2118262 53 53 54 CLAVE ASIGNATURA LIDERAZGO Y MISIÓN DE SERVICIO OPTATIVA DE CIENCIA DE DATOS HUM560 01797001 OPTATIVA DE INTELIGENCIA DE NEGOCIOS 01797002 OPTATIVA COMPLEMENTARIA 01797004 OPTATIVA COMPLEMENTARIA

Hacer clic en el icono de '**Descargar'** ubicado en la parte superior derecha, para que el pdf se guarde en el equipo de computo.

| $\rightarrow$ $\checkmark$ $\uparrow$ $\checkmark$ $\checkmark$ Descargas $\Rightarrow$ | ✓ C Buscar en Descargas                     |
|-----------------------------------------------------------------------------------------|---------------------------------------------|
| Organizar 👻 Nueva carpeta                                                               | ≣ ▾ (?                                      |
| 1 Inicio                                                                                | Nombre                                      |
| 🔁 Galería                                                                               | ∽ Hoy                                       |
| - Illing Demonal                                                                        | 🛃 pagina de inicio                          |
|                                                                                         | ∽ Ayer                                      |
|                                                                                         | Annual UPAEP plantillas web                 |
| 📜 Desktop                                                                               | Al principio de este mes                    |
| 🛓 Descargas                                                                             | Transferencia de correo de unidades basicas |
| 😒 🗐 Documentos                                                                          |                                             |
| 👧 🔀 Imágenes                                                                            | c01c7e7b-733f-4ab2-819e-7e808b9107fc_Exp    |
| Videos                                                                                  | ✓ El mes pasado                             |
|                                                                                         | <u> </u>                                    |
| ombre de archivo:3408274_kardex01                                                       |                                             |
| <u>T</u> ipo: Documento Adob                                                            |                                             |
| Ocultar carpetas                                                                        | Guardar Cancelar                            |

6

Seleccionar una ubicación en el equipo de computo y hacer clic en el botón de **"Guardar"**.